## **Utiliser PeerTube Vidéo**

Ce service permet de déposer, d'héberger et de consulter des vidéos. C'est un équivalent à Youtube, Dailymotion, etc. Il est réservé aux enseignants du premier degré.

Lien d'accès : https://apps-toulouse.beta.education.fr/

Lors de la première connexion, vous créez un compte en utilisant votre adresse académique.

## Mettre en ligne une vidéo

| Cliquer sur   | ሱ Mettre en ligne   |                       |                       |                                                                               |
|---------------|---------------------|-----------------------|-----------------------|-------------------------------------------------------------------------------|
| Puis sur Séle | ctionner le fichier | Téléverser un fichier | Importer avec une URL | Importer avec un torrent                                                      |
|               |                     |                       |                       | (↑)                                                                           |
|               |                     |                       | (.webm,.ogv,.m        | Sélectionner le fichier<br>p4,.mov,.avi,.flv,.mkv,.m4v,null,.mp3,.oggwma,.wav |
|               |                     |                       |                       | Chaîne                                                                        |
|               |                     |                       |                       | ma-test-chaine                                                                |
|               |                     |                       |                       | Publique -                                                                    |

Une fois le fichier sélectionné, la vidéo se charge.

|                                                      | Félicitations I Votre video est à présent disponible dans votre bibliothèque personnelle. |                                       |  |  |
|------------------------------------------------------|-------------------------------------------------------------------------------------------|---------------------------------------|--|--|
| Vous pouvez renseigner le titre, un descriptif, etc. | Informations basiques Sous-titres Paramétrage avancé                                      |                                       |  |  |
|                                                      | Titre                                                                                     | Chaîne                                |  |  |
|                                                      | essai                                                                                     | ma-test-chaine                        |  |  |
|                                                      | Étiquettes ③                                                                              | Catégorie                             |  |  |
| La partie « <b>Confidentialité</b> » est             | Entrez un nouveau tag                                                                     |                                       |  |  |
| importante à renseigner. Dans cet                    |                                                                                           | Licence                               |  |  |
| exemple, seules les personnes en                     |                                                                                           |                                       |  |  |
| possession du lien privé peuvent voir                |                                                                                           | Langue                                |  |  |
| cette vidéo.                                         |                                                                                           |                                       |  |  |
|                                                      |                                                                                           |                                       |  |  |
|                                                      | Prévisualisation tronquée Prévisualisation complète                                       | Seules les personnes en possession du |  |  |
| Dans l'onglet Paramétrage avancé,                    |                                                                                           | Cette vidéo contient du contenu sens  |  |  |
| vous pouvez activer ou non. les                      |                                                                                           | Attendre l'encodage avant de publier  |  |  |
| commentaires. le téléchargement de la                |                                                                                           |                                       |  |  |
| vidéo.                                               |                                                                                           |                                       |  |  |

La vidéo téléchargée est maintenant dans votre bibliothèque de vidéos.

| Mes paramètres | Mes notifications | Ma bibliothèque - Mes vidéos <del>-</del>                    | Divers -    |            |
|----------------|-------------------|--------------------------------------------------------------|-------------|------------|
| Videos 1       |                   | Recherchez vos vidéos                                        |             |            |
|                | 02:02             | <b>vssai</b><br>y a 19 sec • 0 views<br>Ion listée - Publiée | 🗓 Supprimer | 🖉 Modifier |

En cliquant sur la vidéo, vous accédez, en dessous, au lien de partage :

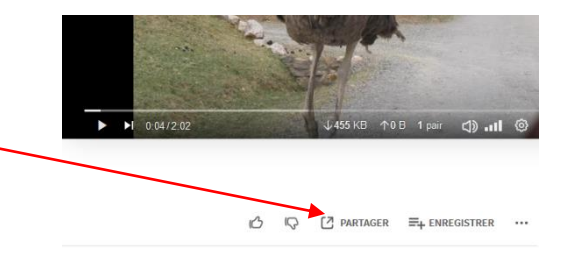

1

## - Vous souhaitez qu'elle soit accessible depuis un Padlet :

1. Copiez le lien d'intégration

1. Copiez l'URL

| Partager                                                                                       | ×  |        |
|------------------------------------------------------------------------------------------------|----|--------|
| URL QR-Code Intégration                                                                        |    | Copier |
| <iframe width="560" height="315" sandbox="allow-same-origin allow-s</td> <td>\$</td> <td></td> | \$ |        |

2. Sur votre Padlet, collez ce lien dans une publication

| +                    |
|----------------------|
|                      |
| Titre                |
| Écrire quelque chose |
| 1 = 0                |
|                      |

-----

## - Vous souhaitez qu'elle soit accessible depuis votre blog (testé avec Blog31)

| Partager            |                                                   | × |         |
|---------------------|---------------------------------------------------|---|---------|
| URL QR-Code         | Intégration                                       |   | . Copie |
| https://tube-toulou | se.beta.education.fr/videos/watch/877505e3-14cd-4 |   |         |

2. Collez l'URL dans un nouvel article de votre blog, là où vous voulez qu'elle s'affiche.

Par contre, si vous souhaitez juste que vous élèves accèdent directement à la vidéo par un lien que vous leur envoyez par mail, vous pouvez tout aussi bien utiliser l'outil NextCloud.